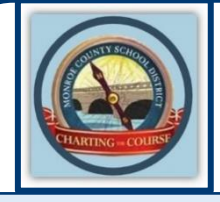

**F**CUS Parent Portal

## **First-Time Registration**

- 1. Go to https://monroe.focusschoolsoftware.com/focus/auth/.
- **2. Register for a Focus Parent Portal account.** Click: "I DO NOT have an Account Registered on the Parent Portal and would like to create one, or link to my child that is Actively Enrolled."

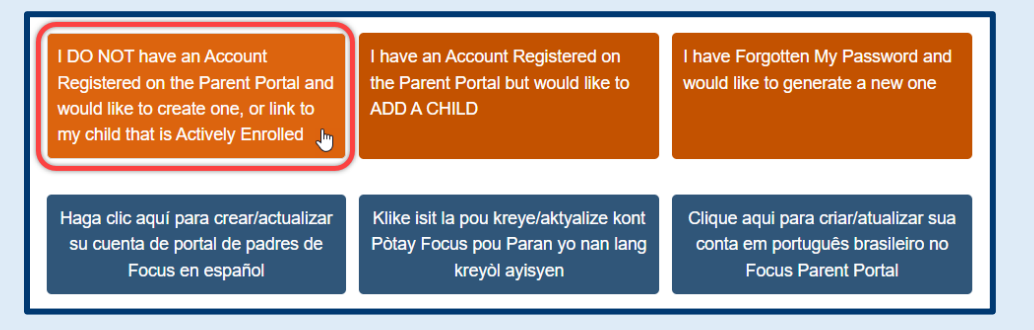

**3. Create your Focus Parent Portal login.** Enter your first and last name exactly as it appears on your driver's license and include a valid email address.

(Note: The username for your Focus Parent Portal login will be your email address.)

| FQCUS | Focus Parent Portal Registration                                                                                                    |                                |                                                                                                    |  |  |
|-------|----------------------------------------------------------------------------------------------------|--------------------------------|----------------------------------------------------------------------------------------------------|--|--|
|       | Please enter your name exactly as it app<br>Parent/Guardian First Name<br>Parent/Guardian Last Name<br>Email Address:<br>Create Password:<br>Retype Password: | ears on your driver's lic<br>: | cense as well as a valid email address:<br>(Required)<br>(Required)<br>(Required)<br>(Minimum 8 characters)<br>(Required)<br>(Required) |  |  |

**4. Link students to your Focus Parent Portal account.** If your student is not enrolled in school yet, please select: "I would like to APPLY FOR ENROLLMENT for a new child."

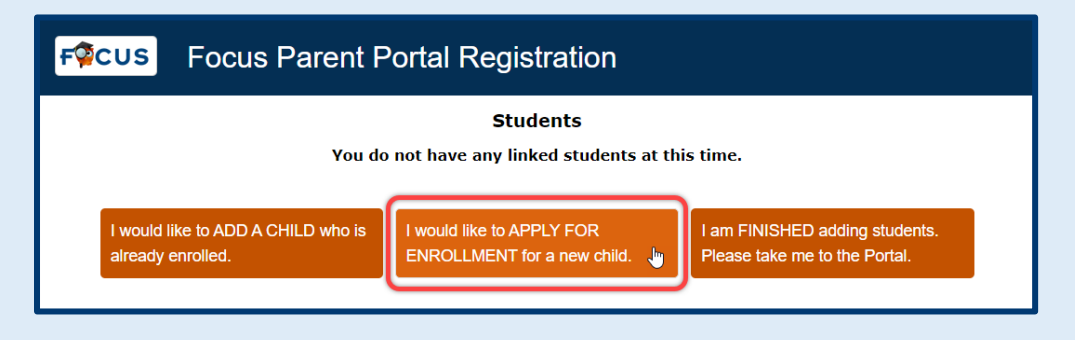

Monroe County School District | 241 Trumbo Road, Key West, FL 33040 | 305-293-1400

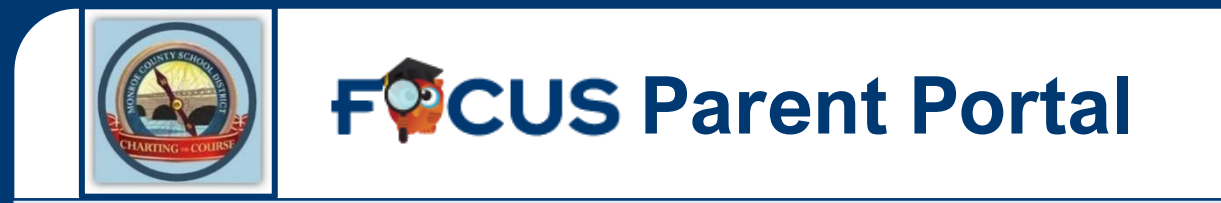

**5. Select the "Application for New Students" tab.** Enter your student's information into all required fields and click "Begin Application" to start the enrollment process.

| FCUS Apply for Enrollment<br>Monroe SIS - Testing Site |                                                   |                                                                                                    |  |  |  |  |
|--------------------------------------------------------|---------------------------------------------------|----------------------------------------------------------------------------------------------------|--|--|--|--|
| ſ                                                      | Return to the Parent Portal Registration          |                                                                                                    |  |  |  |  |
| l.                                                     | Application for New Students Continue Application |                                                                                                    |  |  |  |  |
|                                                        | Student's First Name*                             | Territoria (Carlos Carlos Carl |  |  |  |  |
|                                                        | Student's Last Name*                              | and the second second sec                                                                                                    |  |  |  |  |
|                                                        | Student's Birthdate*                              |                                                                                                    |  |  |  |  |
|                                                        | Language*                                         | English [EN]                                                                                                    |  |  |  |  |
|                                                        | Form Type*                                        | Online Application V                                                                                                    |  |  |  |  |
|                                                        | Desired School                                    | Transferrar Contract -                                                                                                    |  |  |  |  |
| Begin Application                                      |                                                   |                                                                                                    |  |  |  |  |

**6. Complete the Online Application for Enrollment.** Fill in all required fields on each page of the application. Use the Next/Previous buttons at the bottom of the window to move between pages.

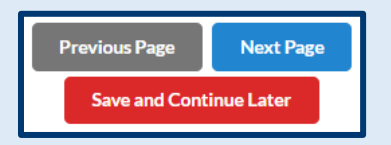

**7. Submit the Online Application.** Once you have completed the application, go to the last page (Page 20/20), and click the green **"Submit and Finish"** button.

| Apply for Enrollment<br>Online Application | Page 20 / 20 |
|--------------------------------------------|--------------|
|                                            |              |
| Previous Page<br>Submit and Finish         |              |

Monroe County School District | 241 Trumbo Road, Key West, FL 33040 | 305-293-1400

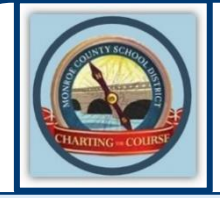

**F**CUS Parent Portal

## **Need More Time to Finish Online Registration?**

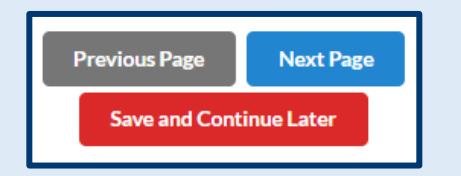

No problem! Click "**Save and Continue Later**" at the bottom of any page to save your work and finish the Online Application for Enrollment later.

## How to Resume an Online Registration

- 1. Log in to the Focus Parent Portal: https://monroe.focusschoolsoftware.com/focus/?skipSAML.
- 2. On the Portal dashboard, open the Forms section and click "Online Application."

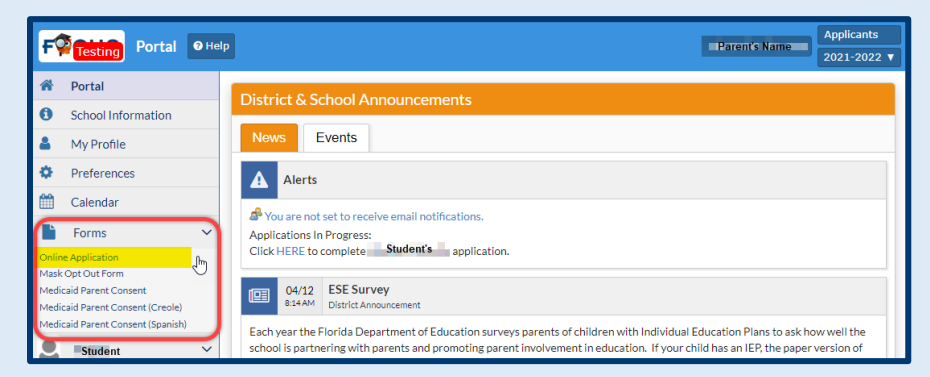

- **3.** To continue working on an incomplete application, click: **"I would like to APPLY FOR ENROLLMENT for a new child."**
- **4.** Click the **"Continue Application**" tab and select your student's name from the **Applicant** drop-down menu. Click **"Log In**."

| FICUS Focus Parent Portal Registration                                                                                                    |                                                                                                    |
|----------------------------------------------------------------------------------------------------|----------------------------------------------------------------------------------------------------|
| Students                                                                                                    | Return to the Parent Portal Registration   Application for New Students Continue Application   Please select an in-progress applicant below to continue their application. Applicant:   Student Name Image: Continue their application   Log In Log In |
| I would like to ADD A CHILD who is<br>already enrolled. I would like to APPLY FOR<br>ENROLLMENT for a new child. Please take me to the Portal. | Parents: Forgot Password?                                                                                                    |

**5.** Once you have completed the application, go to the last page and click the green "**Submit and Finish**" button.

Monroe County School District | 241 Trumbo Road, Key West, FL 33040 | 305-293-1400